## First time logging into GBI Employee Portal:

## What you will need:

- Web address: <u>https://kds.mygbi.com:8383</u>
- Employee Number: If you don't know this, please contact Human Resources (hr@mygbi.com)
- "Security PIN" This is the last 4 digits of your Social Security Number (SSN)

Go to:

https://kds.mygbi.com:8383

Then click on the "Enroll" button:

|                            | 548-675-1 |   |
|----------------------------|-----------|---|
| Company:                   |           |   |
| 1 - Great Basin Industrial |           | • |
| Employee                   |           |   |
| Employee Number            |           |   |
| Password:                  |           |   |
| Password                   | /         |   |

On the next screen you will enroll.

## **Enrollment Screen:**

Steps:

- 1. Enter your employee number. (If you don't know your employee # please contact HR).
- 2. Enter your "security PIN" (this is the last four digits of your Social Security Number (SSN)).
- 3. Set a new password for your login. Remember to follow the password instructions below the password section.

|       | Great Basin Industrial                                                                                                    |  |  |  |  |
|-------|----------------------------------------------------------------------------------------------------|--|--|--|--|
| o the | GBI Employee Portal!                                                                                                    |  |  |  |  |
|       | Employee Number:                                                                                                    |  |  |  |  |
|       | Employee Number                                                                                                    |  |  |  |  |
|       | Enter your security PIN:                                                                                                    |  |  |  |  |
|       | Enter your security PIN                                                                                                    |  |  |  |  |
|       | Password:                                                                                                    |  |  |  |  |
|       | Password Enter a password!                                                                                                    |  |  |  |  |
|       | Confirm Password:                                                                                                    |  |  |  |  |
|       | Confirm Password                                                                                                    |  |  |  |  |
|       | • Passwords must be at least 8 characters long, and<br>must contain at least 3 of the following: lowercase<br>letters, uppercase letters, numbers, and special<br>characters. |  |  |  |  |
|       | Register Back to Login                                                                                                    |  |  |  |  |

Click "Register"!

Congratulations you are now enrolled in the GBI Employee Portal!

The following screen will be the screen you go to when you login in the future!

| My Hotlist Items      |                  | Manage My Hotlist 🌣 |
|-----------------------|------------------|---------------------|
| <b>\$</b><br>Earnings | L<br>Update Info |                     |